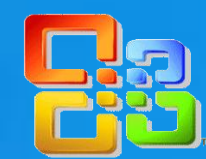

- Να ανοίξετε Open το βιβλίο εργασίας που βρίσκεται στον φάκελό σας με το όνομα Repeat Text (Lite).xlsx και να εκτελέσετε ορθογραφικό έλεγχο Spelling του φύλλου εργασίας Πρώτο για να διορθώσετε τα ορθογραφικά λάθη του.
- 2. Να αλλάξετε τη μορφή της ημερομηνίας Date Format στο κελί F2, ώστε να εμφανίζεται ως <u>31/3/2021</u>. Να μετακινήσετε Cut / Paste το περιεχόμενο του κελιού A2 στο κελί B4.
- 3. Να συγχωνεύσετε Merge & Center την περιοχή κελιών A1:F1. Να μετατρέψετε σε ποσοστό (%) Percent Style τα δεδομένα στο κελί B4.

4. Να αλλάξετε το πλάτος ΌΛΩΝ των στηλών Column Width, ώστε να είναι το βέλτιστο, δηλαδή, να χωράνε όλα τα περιεχόμενά του, χωρίς να μένει κενό. Να αλλάξετε το ύψος MONO της γραμμής 1 Row Height σε 40 στιγμές.

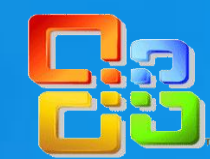

5. Να διαγράψετε Delete Sheet Columns / Rows ταυτόχρονα, πρώτα τις στήλες C και E και μετά τις γραμμές 3 και 7.

- 6. Να υπολογίσετε το ΦΠΑ (€) στο κελί C6, <u>πληκτρολογώντας</u> τον τύπο =B6\*B3, χρησιμοποιώντας όμως την <u>απόλυτη αναφορά</u> Absolute Value. Να αντιγράψετε Copy μετά τον τύπο από το κελί C6 και να τον επικολλήσετε Paste στην περιοχή κελιών C7:C10.
- 7. Να εφαρμόσετε κάθετη στοίχιση Alignment στο κελί Α1 στο <u>πάνω μέρος</u>. Να εφαρμόσετε κάθετο προσανατολισμό Orientation στο κελί Β3.
- 8. Να προσθέσετε μια νέα γραμμή Insert Sheet Rows / Columns μεταξύ των γραμμών
  10 και 11 και μια νέα στήλη πριν από τη στήλη Α.

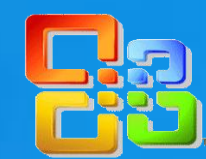

9. Να εφαρμόσετε περίγραμμα Border στο κάτω μέρος μόνο της περιοχής κελιών B11:E11 με στυλ περιγράμματος Border Line Style την πιο χοντρή γραμμή που υπάρχει διαθέσιμη. Να μετονομάσετε Rename το φύλλο εργασίας Sheet1 σε Δεύτερο.

10.Να χρησιμοποιήσετε τη συνάρτηση Function που υπολογίζει στο κελί B6 το <u>σύνολο πωλήσεων</u> για το Α Τρίμηνο επιλέγοντας την περιοχή κελιών B3:B5. Να αντιγράψετε Copy μετά τη συνάρτηση από το κελί B6 και να την επικολλήσετε Paste στην περιοχή κελιών C6:E6.

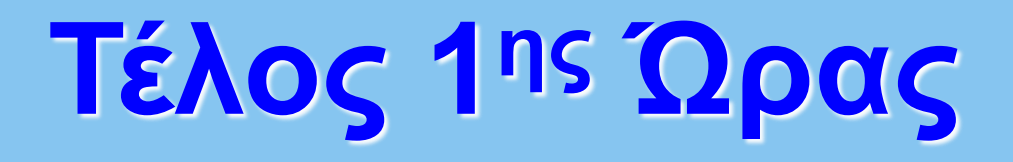

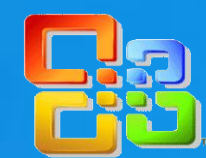

11.Να χρησιμοποιήσετε τη συνάρτηση Function που υπολογίζει στο κελί B9 τον μέσο όρο <u>πωλήσεων</u> επιλέγοντας την περιοχή κελιών B3:B5. Ακολούθως, να χρησιμοποιήσετε τη συνάρτηση Function που υπολογίζει στο κελί B10 <u>πόσες είναι όλες οι χώρες αριθμητικά</u> επιλέγοντας την περιοχή κελιών B3:B5.

12.Να χρησιμοποιήσετε τη συνάρτηση Function στο κελί B29 που ελέγχει εάν το σύνολο πωλήσεων για το Γ Τρίμηνο είναι μεγαλύτερο και ίσο των 12500 λιρών τότε, να αναγράφεται η φράση ΚΑΛΕΣ ΠΩΛΗΣΕΙΣ διαφορετικά, να αναγράφεται η φράση ΧΑΛΙΑ ΠΩΛΗΣΕΙΣ.

13.Να μετακινήσετε Move or Copy... το φύλλο εργασίας Δεύτερο, ώστε να βρίσκεται μεταξύ των φύλλων εργασίας Πρώτο και Τρίτο. Να αντιγράψετε την μορφοποίηση Format Painter από το κελί B11 του φύλλου εργασίας Πρώτο στο κελί B3.

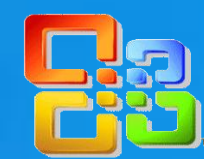

14.Να εισαγάγετε ένα <u>γράφημα Στήλης</u> Clustered Column, επιλέγοντας την περιοχή κελιών B5:E10. Να μετακινήσετε Cut / Paste το γράφημα <u>κάτω ακριβώς</u> από το κελί B12.

15.Να αλλάξετε το ύψος του γραφήματος Height σε <u>6,8 εκατοστά</u> και το πλάτος του γραφήματος Width σε <u>15,5 εκατοστά</u>.

16.Να αλλάξετε το χρώμα φόντου Shape Fill της περιοχής σχεδίασης Plot Area σε <u>κίτρινο</u>. Να προσθέσετε και ετικέτες Data Labels του γραφήματος, τύπου <u>Outside End</u>.

17.Να αλλάξετε τον προσανατολισμό Page Orientation του φύλλου εργασίας Πρώτο σε Landscape. Να του αλλάξετε επίσης, και το μέγεθος χαρτιού Page Size του σε <u>A4</u>.

# <mark>Επανάληψη</mark> στα Υπολογιστικά Φύλλα (Spreadsheet)

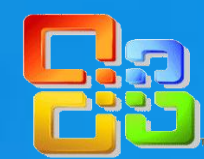

18.Να προσθέσετε της **κεφαλίδας Header** σε **προβολή Διάταξης Σελίδας Page Layout View** το <u>ονοματεπώνυμό</u> σας στα <u>δεξιά</u> και τον <u>αριθμό της σελίδας</u> στο <u>κέντρο</u>. Ακολούθως, να μεταφερθείτε σε **κανονική προβολή Normal View**.

19.Να ταξινομήσετε Sort τις γραμμές 6 μέχρι 10 του φύλλου εργασίας Πρώτο με βάση τη στήλη C, σε αύξουσα σειρά. Να σταθεροποιήσετε Freeze Panes την <u>πρώτη γραμμή</u> και την <u>πρώτη στήλη</u>.

20.Να αποθηκεύσετε Save τις αλλαγές που κάνατε ως τώρα στο βιβλίο εργασίας σας και να εκτυπώσετε Print μόνο το φύλλο εργασίας Πρώτο στον προεπιλεγμένο εκτυπωτή του εργαστηρίου.

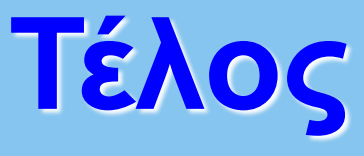